## Installation de

\*Voici un guide comprenant toutes les étapes nécessaires à l'installation de Lexibar. Au besoin, référez-vous également au <u>tutoriel vidéo.</u>

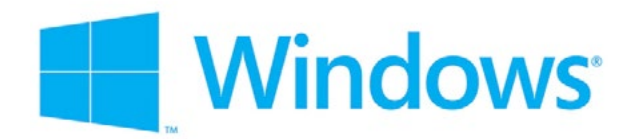

- 1. Rendez-vous au www.lexibar.ca/telecharger et cliquez sur le bouton de téléchargement
- 2. Une fois le processus de téléchargement complété, **exécutez le fichier téléchargé** (L'emplacement exact du fichier dépend du navigateur Internet utilisé)
- 3. Si l'ordinateur contient déjà une version de Lexibar, cochez l'option de mettre à jour l'installation existante, si vous souhaitez mettre à jour votre logiciel avec la plus récente version.
- 4. Cliquez sur « J'accepte les termes du contrat de licence »
- 5. Patientez pendant le téléchargement du logiciel
- 6. Effectuez un **double-clic sur l'icône de Lexibar** qui se trouve sur le bureau
- 7. Activez le logiciel à l'aide de votre clé d'activation si vous en détenez une. Sinon, cliquez sur « continuer gratuitement »
- $\mathcal{O}$ . Sélectionnez la langue souhaitée pour l'utilisation de Lexibar (celle-ci pourra être modifiée par la suite)

### **Utilisez maintenant Lexibar !**

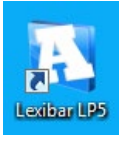

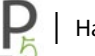

TÉLÉCHARGER

# Installation de

\*Voici un guide comprenant toutes les étapes nécessaires à l'installation de Lexibar.

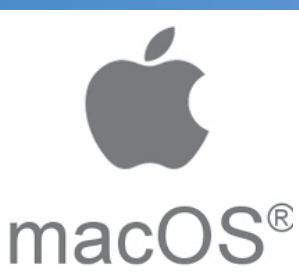

- 1. Rendez-vous au <u>www.lexibar.ca/telecharger</u> et cliquez sur le bouton de téléchargement
- 2. Une fois le processus de téléchargement complété, **exécutez le fichier téléchargé** (L'emplacement exact du fichier dépend du navigateur internet utilisé)
- $\Im$ . Effectuez un double clic sur l'icône Lexibar qui apparaît à l'écran
- 4. Si l'ordinateur contient déjà une version de Lexibar, cochez l'option de mettre à jour l'installation existante, si vous souhaitez mettre à jour votre logiciel avec la plus récente version.
- 5. Cliquez sur « J'accepte les termes du contrat de licence »
- 6. Patientez pendant le téléchargement du logiciel
- 7. Une fois l'installation terminée, **cliquez sur l'icône Lexibar** qui se trouve dans vos applications
- 3. Activez le logiciel à l'aide de votre clé d'activation si vous en détenez une. Sinon, cliquez sur « continuer gratuitement »
- 9. Sélectionnez la langue souhaitée pour l'utilisation du Lexibar (celle-ci pourra être modifiée par la suite)

### **Utilisez maintenant Lexibar!**

#### Donner accès à Lexibar au dispositif assistif Mac :

- Lors de la première ouverture du Lexibar, une fenêtre apparaitra avec un bouton « Ouvrir paramètres ».
  Sinon, vous pouvez vous y rendre manuellement dans « Paramètres -> Sécurité et confidentialité -> Onglet confidentialité. »
- 2. Lexibar LP5 devrait être présent dans la liste, cochez-le. Sinon, vous pouvez ajouter Lexibar en cliquant sur l'icône « + » et en allant chercher Lexibar dans vos applications. \*\*Vous devez être administrateur de l'ordinateur pour le faire.
- 3. Relancez Lexibar. \*\*La première ouverture de certaines applications vous demanderont peut-être de laisser Lexibar, appuyez simplement sur « oui ».

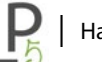

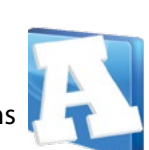

TÉLÉCHARGER